## **Replacement of Lost or Damaged Items**

Charging the patron for the lost or damaged item

**IMPORTANT** Before checking in the item, check for damage. If damage is found, and you are going to charge the patron for the replacement of the item, **DO NOT** check/scan the item in. Go to the Function **Search / Holds**. Scan/input the barcode of the item to see who currently has the item checked out.

- 1. Go to the Function Check Out (Circulation Desk) and retrieve the patron record.
- 2. Click on the Checked-Out Items tab.
- 3. Click on the item that has been lost or damaged.
- 4. Click on the Mark Lost Items button.

| Check Out   | 0       | Ch  | ecked | -Out Items    | ~        | Print slip | Renew Claim Returned Mar                  | k Lost Items | Change <u>D</u> ue Date |
|-------------|---------|-----|-------|---------------|----------|------------|-------------------------------------------|--------------|-------------------------|
| Checked-Out | items 1 |     |       |               |          |            |                                           |              | I <b>v</b>              |
| Holds       | O       | All | #     | Barcode       | Call Num | Location   | Title                                     | Due Date     | Status                  |
| Fines       | \$0.00  | ~   | 1     | 3660100012345 | J PB     | 11111      | Test for Beth bib [sound recording(book a | 12-31-2015   |                         |
| Check in    | 0       |     |       |               | 1        |            |                                           |              |                         |
| (           | 2)      |     |       |               | 3        | )          |                                           | 4            |                         |

The following window will open.

| Mar | k Lost Items  |           |                                             |           |          |         | X       |
|-----|---------------|-----------|---------------------------------------------|-----------|----------|---------|---------|
| Tot | al bill: \$:  | 33.00     |                                             |           |          |         |         |
| No. | Barcode       | Call Num  | Title                                       | ltem Cost | Processi | Billing | Amount  |
| 1   | 3660100012345 | J PB zzzz | Test for Beth bib [sound recording(book and | \$25.00   | \$8.00   | \$0.00  | \$33.00 |
|     |               |           |                                             |           |          |         |         |
|     |               |           |                                             |           |          |         |         |
|     |               |           |                                             |           |          |         |         |
|     |               |           |                                             |           |          |         |         |
|     |               |           |                                             |           |          |         |         |
|     |               |           |                                             |           |          |         |         |
|     |               | Add Bills | Update Bill View Item Car                   | cel       |          |         |         |
|     |               |           |                                             |           |          |         |         |
|     |               |           | (5)                                         |           |          |         |         |

Explain to the patron that the cost to replace the item is a total of \$33.00. Item cost is \$25.00 and a processing fee of \$8.00. The patron has the choice of paying the \$33.00 or purchasing a replacement copy. They are required to pay the processing fee. The replacement copy must be the exact edition of the one lost. To find that information:

5. Click on the **View Item** button.

The following window will open.

| View Item · b13268892                                                                                       |                                                                              |                                        |                                         |                      |                                       |                  | ×     |
|----------------------------------------------------------------------------------------------------|------------------------------------------------------------------------------|----------------------------------------|-----------------------------------------|----------------------|---------------------------------------|------------------|-------|
| <u>F</u> ile <u>E</u> dit <u>V</u> iew <u>G</u> o <u>T</u> ools Window                                      | ' <u>H</u> elp                                                               |                                        |                                         |                      |                                       |                  |       |
|                                                                                                    |                                                                              |                                        | الله الله الله الله الله الله الله الله | view E               | Edit Summary I                        | Export Print     | Close |
| b13268892<br>Material Type o KIT<br>Author Rey, Margret.<br>Title Test for Beth bib [sound<br>Call No. J PB | recording(book and cassette)] / by Margret R                                 | Rey and Alan J. Shallec                |                                         |                      |                                       |                  |       |
| Summary R                                                                                                   | ecord                                                                        |                                        |                                         |                      |                                       |                  |       |
| Item-Level Holds 0 II                                                                                       | necked out on 12-03-2015 10:12 to ROTTEN<br>7835392 Last Updated: 12-03-2015 | N, PATRON due on 1<br>Created: 08-08-2 | Edit<br>2-31-2015<br>2007 Revisions: 9  |                      |                                       |                  |       |
| Bib-Level Holds 0 Co                                                                                        | m Code 1 0 Ch<br>m Code 2 No                                                 | ventory Date                           | Loc<br>Loa<br>Stat                      | ation<br>nrule<br>us | zzzzz Millenni<br>50<br>- DUE 12-31-2 | ium Default Loca | atio  |
|                                                                                                    |                                                                              |                                        |                                         | 6                    |                                       |                  |       |

6. Click on the **View** button.

The following window will open.

| View Item · b                      | 132688                | 92              |                        |                                         |              |                                         |                |        |      |          |       |          |         |        |       |
|------------------------------------|-----------------------|-----------------|------------------------|-----------------------------------------|--------------|-----------------------------------------|----------------|--------|------|----------|-------|----------|---------|--------|-------|
| <u>F</u> ile <u>E</u> dit <u>V</u> | <u>/</u> iew <u>G</u> | o <u>T</u> ools | Re <u>p</u> orts       | Window                                  | <u>H</u> elp |                                         |                |        |      |          |       |          |         |        |       |
|                                    |                       |                 |                        |                                         |              |                                         |                | Ð      | ß    | 極        | 1     |          | 5       | œ      | Ē     |
|                                    |                       |                 |                        |                                         |              |                                         |                | Insert | Save | View     | Edit  | Summary  | Verify  | Export | Print |
|                                    |                       |                 |                        |                                         |              |                                         |                |        |      |          |       |          |         |        |       |
| h 4000000                          | • · -                 | - 4 1 11        | 4                      |                                         | <b>O</b>     |                                         |                |        |      |          |       |          |         |        |       |
| D1326889                           | z La                  | st upda         | tea: 09-1              | 6-2010                                  | Created:     | 08-08-200                               | / Revisions: 6 |        |      |          |       |          |         |        |       |
| Language                           | eng Er                | glish           |                        |                                         | Ca           | t. Date                                 | 01-09-2006     |        |      | Bib Code | 3 n : | SUPPRESS | ;       |        |       |
| Skip                               | 0                     |                 |                        |                                         | Bil          | b Level                                 | m MONOGRAPH    |        |      | Country  | ma    | u Massac | husetts |        |       |
| Location                           | 22222                 | Millenniur      | n Default L            | ocation                                 | Ма           | aterial Type                            | o KIT          |        |      |          |       |          |         |        |       |
|                                    |                       |                 |                        |                                         |              |                                         |                |        |      |          |       |          |         |        |       |
| MARC Lead                          | er                    |                 | ##### C                | im 2                                    | 2 ##### 1    | a 4500                                  | l              |        |      |          |       |          |         |        |       |
| Bib Utility N                      | <b>o.</b>             | DO1             | ocm282                 | 69804                                   |              |                                         |                |        |      |          |       |          |         |        |       |
| Misc.                              | [                     | 003             | OCoLC                  |                                         |              |                                         |                |        |      |          |       |          |         |        |       |
| Misc.                              | [                     | 005             | 2004121                | 7113802.0                               | 0            |                                         |                |        |      |          |       |          |         |        |       |
| Misc.                              | [                     | D07             | SS I                   | unjlc.                                  |              |                                         |                |        |      |          |       |          |         |        |       |
| Misc.                              | [                     | D08             | 930614                 | s 1991                                  | mau nn n     | jd                                      | eng d          |        |      |          |       |          |         |        |       |
| Standard N                         | 0.                    | D20             | 0395390                | )338 (pbk.)                             |              |                                         |                |        |      |          |       |          |         |        |       |
| Misc.                              | [                     | D40             | TUL <mark>IC</mark> TU | L <mark>Id</mark> OCO <mark>Id</mark> O | DCLIdOCLCO   | <mark>d</mark> MU S <mark>Id</mark> CRM | Λ              |        |      |          |       |          |         |        |       |
| Misc                               |                       | 040             | TIVITI CD              | 10                                      |              |                                         |                |        |      |          |       |          |         |        |       |

8. Write down the Standard No. for the patron. The Standard No. is the same as the ISBN. (Highlighted in yellow)

Explain to patron, the item that they purchase, has to have the exact ISBN on it.

9. Close each window until you are back to the "Mark Lost Items" window. See Below

| Mark Lost Items |                     |               |           |                                             | X         |          |         |         |
|-----------------|---------------------|---------------|-----------|---------------------------------------------|-----------|----------|---------|---------|
|                 | Total bill: \$33.00 |               |           |                                             |           |          |         |         |
|                 | No.                 | Barcode       | Call Num  | Title                                       | ltem Cost | Processi | Billing | Amount  |
|                 | 1                   | 3660100012345 | J PB zzzz | Test for Beth bib [sound recording(book and | \$25.00   | \$8.00   | \$0.00  | \$33.00 |
|                 |                     |               |           |                                             |           |          |         |         |
|                 |                     |               |           |                                             |           |          |         |         |
|                 |                     |               |           |                                             |           |          |         |         |
| l               |                     |               |           |                                             |           |          |         |         |
|                 |                     |               |           |                                             |           |          |         |         |
|                 |                     |               |           |                                             |           |          |         |         |
|                 |                     |               | Add Bills | Update Bill <u>Vi</u> ew Item <u>C</u> an   | cel       |          |         |         |
| L               |                     |               |           |                                             |           |          |         |         |
|                 |                     |               | (10)      |                                             |           |          |         |         |

10. Click on Add Bills button.

| Check Out         | 0    | Che | cked | -Out Items |
|-------------------|------|-----|------|------------|
| Checked-Out Items | 0    |     |      |            |
| Holds             | 0    | AII | #    | Barcode    |
| Fines \$3         | 3.00 |     |      |            |
| Check In          | 0    |     |      |            |
|                   |      |     |      |            |
|                   |      |     |      |            |
| 1                 | D    |     |      |            |

11. Click on the **Fines** tab. You will see the total cost of the item on the patron's record.

| Check Out         | 0       | Fine | s      | Collect Money Waive Charges Add Charge                                  | Fines <u>P</u> aid | Patron <u>N</u> otes |
|-------------------|---------|------|--------|-------------------------------------------------------------------------|--------------------|----------------------|
| Checked-Out Items | 0       |      |        | Total:                                                                  | \$33.00 Amo        | unt selected: \$0.00 |
| Holds             | 0       | AII  | Status | Title                                                                   | Location           | Amount               |
| Fines             | \$33.00 |      | Lost   | Test for Beth bib [sound recording(book and cassette)] / by Margret Rey | 22222              | \$33.00              |
| Check In          | 0       |      |        |                                                                         |                    |                      |

The total cost of the item will remain on the patron's record until the replacement copy is brought to the library

## When the patron brings in the replacement copy:

The processing fee has to be paid when the replacement copy is brought to the library.

- 1. Retrieve the patron record.
- 2. Click on the **Fines** tab. You will see the total cost of the item on the patron's record.

| Check Out         | 0       | Fine | s      | Collect Money Waive Charges Add Charge                                  | Fines Paid  | Patron <u>N</u> otes |
|-------------------|---------|------|--------|-------------------------------------------------------------------------|-------------|----------------------|
| Checked-Out Items | 0       |      |        | Total:                                                                  | \$33.00 Amo | unt selected: \$0.00 |
| Holds             | 0       | All  | Status | Title                                                                   | Location    | Amount               |
| Fines             | \$33.00 |      | Lost   | Test for Beth bib [sound recording(book and cassette)] / by Margret Rey | . 22222     | \$33.00              |
| Check In          | 0       |      |        | Ţ                                                                       |             |                      |
|                   |         |      |        | 3                                                                       |             |                      |

3. Click on the item that has been lost or damaged.

| Check Out         | 0       | Fine | es     | Collect Money Waive Charges Add Charge                                  | Fines <u>P</u> aid | Patron <u>N</u> otes  |
|-------------------|---------|------|--------|-------------------------------------------------------------------------|--------------------|-----------------------|
| Checked-Out Items | s 0     |      |        | Total:                                                                  | \$33.00 Amo        | unt selected: \$33.00 |
| Holds             | 0       | All  | Status | Title                                                                   | Location           | Amount                |
| Fines             | \$33.00 | ~    | Lost   | Test for Beth bib [sound recording(book and cassette)] / by Margret Rey | 22222              | \$33.00               |
| Check In          | 0       |      |        |                                                                         |                    |                       |
|                   |         |      |        | 4                                                                       |                    |                       |

4. **Right click** on the item that has been lost or damaged.

The following window will open.

| Check Out 0         | Fin | es     | Collect Money Waive Charges Add Charge                                     | Fines <u>P</u> aid | Patron <u>N</u> otes  |
|---------------------|-----|--------|----------------------------------------------------------------------------|--------------------|-----------------------|
| Checked-Out Items 0 |     |        | Total:                                                                     | \$33.00 Amo        | unt selected: \$33.00 |
| Holds 0             | AII | Status | Title                                                                      | Location           | Amount                |
| Fines \$33.00       | ~   | Lost   | Test for Beth bib [sound recording(book and cassette)] / by Margret Rey a  | and Alan J         | \$33.00               |
| Check In 0          |     |        | Copy<br>View This Item<br>View This Fine<br>Print 1 able (Receipt Printer) |                    |                       |
|                     |     |        | 5                                                                          |                    |                       |

5. Click on View This Fine.

The Detailed Fine Display will open.

| Detailed Fine Displa | ay 🔀                                                                                             |
|----------------------|--------------------------------------------------------------------------------------------------|
| Name:                | ROTTEN, PATRON                                                                                   |
| Patron Barcode:      | 26601001037261                                                                                   |
| Invoice:             | 840267                                                                                           |
| Type:                | Lost                                                                                             |
| Call Number:         | J PB Millennium Default Location                                                                 |
| Author:              | Rey, Margret.                                                                                    |
| Title:               | Test for Beth bib [sound recording(book and cassette)] / by<br>Margret Rey and Alan J. Shalleck. |
| Item Barcode:        | 3660100012345                                                                                    |
| Date Assessed:       | 12-03-15 03:12PM                                                                                 |
| Date Checked Out:    | 12-03-15 10:12AM                                                                                 |
| Date Due:            | 12-31-15                                                                                         |
| ltem Charge:         | \$25.00                                                                                          |
| Processing Fee:      | \$8.00                                                                                           |
| Billing Fee:         | \$0.00                                                                                           |
| Total:               | \$33.00                                                                                          |
|                      | <u>A</u> djust <u>OK</u> <u>Print</u> <u>Cancel</u>                                              |
| 6. Click on the A    | djust button.                                                                                    |

| Detailed Fine Displa | ay 🛛 🔀                                                                                           |
|----------------------|--------------------------------------------------------------------------------------------------|
| Name:                | ROTTEN, PATRON                                                                                   |
| Patron Barcode:      | 26601001037261                                                                                   |
| Invoice:             | 840267                                                                                           |
| Туре:                | Lost                                                                                             |
| Call Number:         | J PB Millennium Default Location                                                                 |
| Author:              | Rey, Margret.                                                                                    |
| Title:               | Test for Beth bib [sound recording(book and cassette)] / by<br>Margret Rey and Alan J. Shalleck. |
| Item Barcode:        | 3660100012345                                                                                    |
| Date Assessed:       | 12-03-15 03:12PM                                                                                 |
| Date Checked Out:    | 12-03-15 10:12AM                                                                                 |
| Date Due:            | 12-31-15                                                                                         |
| Item Charge:         | \$0.00                                                                                           |
| Processing Fee:      | \$8.00                                                                                           |
| Billing Fee:         | \$0.00                                                                                           |
| Total:               | \$33.00                                                                                          |
|                      | Adjust OK Print Cancel                                                                           |
|                      | $\overline{\mathbb{O}}$                                                                          |

7. Change the Item Charge to \$0.00 and Click on OK.8. Collect the \$8.00 processing fee.

## Sending the replacement copy to the Service Center for processing

1. Complete the yellow PLS Service Center routing slip. Include on the slip the barcode of the item that is being replaced.

2. Place the yellow slip in the new item.

3. Place the item in the big green envelope used in delivery. (If there are too many items to fit in the envelope, place them in a box labeled Service Center).